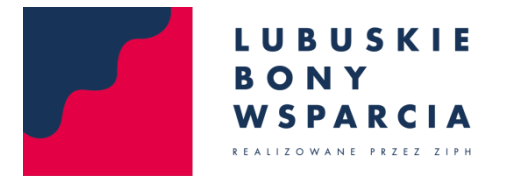

System Składania Wniosków Online

## INSTRUKCJA KORZYSTANIA Z SYSTEMU SKŁADANIA WNIOSKÓW ONLINE

Wersja 1.0

- 1. Należy wypełnić formularz rejestracji na stronie głównej podając:
  - a. Nazwę firmy
  - b. Nr NIP
  - c. Adres e-mail

Po podaniu danych klikamy przycisk "Zarejestruj".

|                       | System Składania Wniosków Online                                                |                                                                             |                       |
|-----------------------|---------------------------------------------------------------------------------|-----------------------------------------------------------------------------|-----------------------|
|                       |                                                                                 |                                                                             | 7                     |
|                       | Rejestracja                                                                     | Logowanie                                                                   |                       |
| 400 410               | Chcesz uzyskać dostęp do Systemu Składania<br>Wniosków Online? Zarejestruj się. | Możliwość składania wniosków będzie aktywna od<br>godz. 9:00, 1 lipca 2020. |                       |
| 280                   | FIRMA                                                                           | NIP                                                                         |                       |
|                       | NIP                                                                             | HASLO                                                                       | and the second second |
|                       | ADRES E-MAIL                                                                    | Zaloguj                                                                     |                       |
|                       | Zarejestruj                                                                     |                                                                             | -                     |
|                       | one                                                                             |                                                                             |                       |
| aur                   |                                                                                 |                                                                             |                       |
|                       | Fundusse<br>Europejskie<br>Pogen figskaday                                      | Units Europejska<br>Europejska<br>Studaudet I temptyde                      |                       |
| © LBW ZIPH 2020. Wszy | rstkie prawa zastrzeżone.                                                       | Partnerzy 💋 🖛                                                               |                       |

 Na podany adres e-mail zostanie wysłana wiadomość zawierająca link aktywacyjny. Po jego kliknięciu i tym samym potwierdzeniu poprawności wprowadzonego adresu e-mail, wysłana zostanie kolejna wiadomość z hasłem dostępu i terminem, od którego możliwe będzie składanie wniosków.

WAŻNE: Prosimy o upewnienie się, że wiadomości nie trafiają do folderu "SPAM". Logowanie nie będzie możliwe bez kliknięcia linku aktywacyjnego.

- 3. Zalogowanie przed podanym terminem spowoduje wyświetlenie komunikatu o tym, kiedy opcja składania wniosków stanie się dostępna.
- 4. Kiedy składanie wniosków stanie się możliwe, po zalogowaniu wnioskujący zobaczy przycisk "Załącz pliki" – jego kliknięcie umożliwi wgranie wybranych dokumentów. Alternatywnie, możliwe jest również przeciągnięcie kursorem myszki grupy plików na pole oznaczone jako "Przeciągnij i upuść pliki tutaj".

| LUBUS<br>BONY<br>WSPAR            | KTE<br>System Składania Wniosków Online | Wyłoguj |
|-----------------------------------|-----------------------------------------|---------|
| Dzień dobry,<br>w celu wysłania w | niosków należy dodać pliki              |         |
| Załącz pliki                      | Przeciągnij i upuść pliki tutaj         |         |

- 5. Podczas wysyłania plików, przy poszczególnych pozycjach pojawi się pasek informujący o postępie wgrywania dokumentów. Jak tylko proces ten się zakończy, system wyświetli stosowny komunikat.
- 6. Wgrane pliki wyświetlą się na liście, a w razie potrzeby wybrane pozycje można będzie usunąć klikając czerwony przycisk **"Usuń**".

| ormularz zgłoszeniowy                       |      |
|---------------------------------------------|------|
| 1). 6000x6000.jpg(221,00 kB)                | Usuń |
| 2). Poswiadczenie.docx (0.00 B)             | Usuń |
| 3). Przykładowy dokument nr 1.docx (0.00 B) | Usuń |

7. Przed wysłaniem wniosku konieczne jest zaznaczenie widocznych u dołu ekranu oświadczeń.

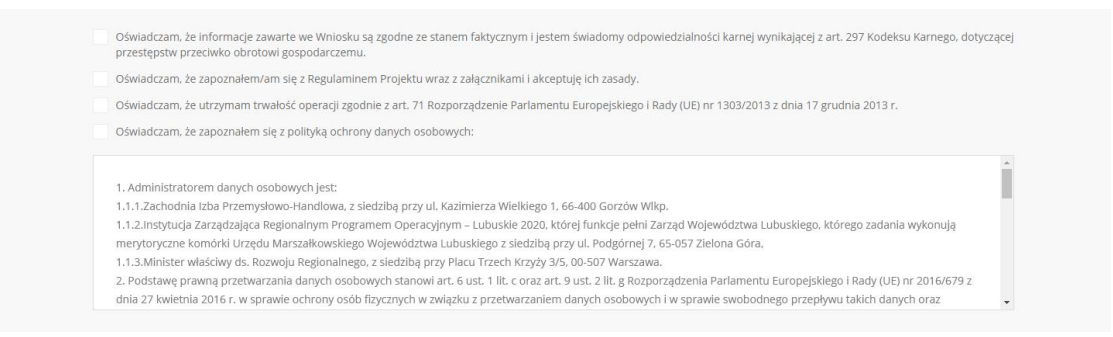

 Następnie, jeżeli wniosek jest kompletny i gotowy do wysłania, należy kliknąć przycisk "Wyślij wniosek".

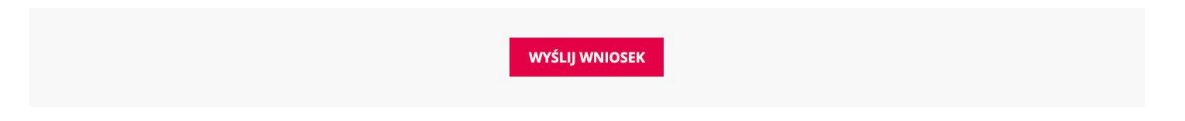

9. Po złożeniu wniosku pojawi się stosowny komunikat, a na podany podczas rejestracji adres e-mail wysłane zostanie potwierdzenie wraz z danymi.

## UWAGA:

 Do czasu kliknięcia linku aktywacyjnego, możliwe jest zarejestrowanie nowego adresu e-mail dla tego samego numeru NIP. Dzięki temu, jeśli użytkownik popełni np. literówkę w podanym adresie e-mail, będzie mógł ponownie wypełnić formularz rejestracji i otrzymać link aktywacyjny na nową skrzynkę pocztową.

Po kliknięciu linku aktywacyjnego zmiana adresu e-mail nie będzie już możliwa.

- Jeśli użytkownik wyloguje się bez klikania przycisku "Wyślij wniosek" wszystkie poczynione do tego momentu postępy zostaną zapisane. Po ponownym logowaniu, możliwe będzie dalsze wgrywanie plików i wysłanie wniosku.
- 3. Po wysłaniu wniosku jego edycja zostanie zablokowana. W takiej sytuacji po ponownym zalogowaniu, użytkownik zobaczy jedynie informację o wysłaniu wniosku i przypisanym do niego numerze.